# **RP-80 User Guide**

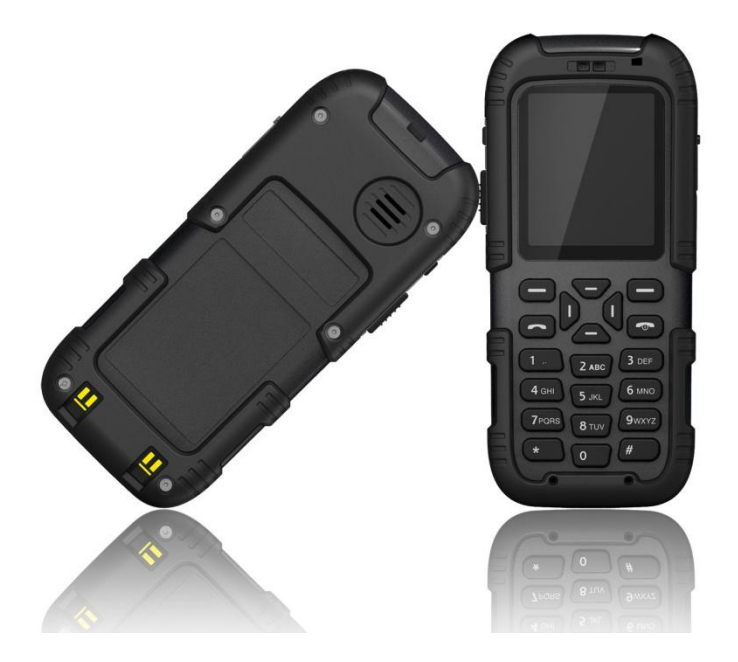

# **Table of Contents**

| 1 | Overview                    | 5  |
|---|-----------------------------|----|
| 2 | 2 Structural Diagram        | 6  |
| 3 | Quick Start Guide           | 7  |
| 4 | Menu Structure              | 10 |
|   | 4.1 Messages                | 10 |
|   | 4.2 Contacts (Phonebook)    | 11 |
|   | 4.3 Call Log (Call history) | 12 |
|   | 4.4 Network                 | 12 |
|   | 4.4.1 AP Config             | 13 |
|   | 4.4.2 Signal Protocol       | 14 |
|   | 4.4.3 Internet protocol     | 16 |
|   | 4.4.4 Advanced Settings     | 17 |
|   | 4.4.5 AP Search             | 18 |
|   | 4.4.6 Ping test             | 18 |
|   | 4.5 Off Network             | 19 |
|   | 4.5.1 AP Mode               | 19 |
|   | 4.5.2 Adhoc Mode            | 19 |
|   | 4.6 PTT setting             | 20 |
|   | 4.6.1 PTT Usage             | 21 |
|   | 4.7 System Setting          | 23 |
|   | 4.7.1 Phone Setup           | 24 |
|   | 4.7.2 Volume setting        | 24 |
|   | 4.7.3 Ring Tone             | 25 |
|   | 4.7.4 Alert Mode            | 25 |
|   | 4.7.5 Alarm                 | 25 |
|   | 4.7.6 Network Info          | 26 |
| 5 | Maintenance                 | 27 |
| 6 | ) FAQ                       | 28 |

#### RP-80 User Guide

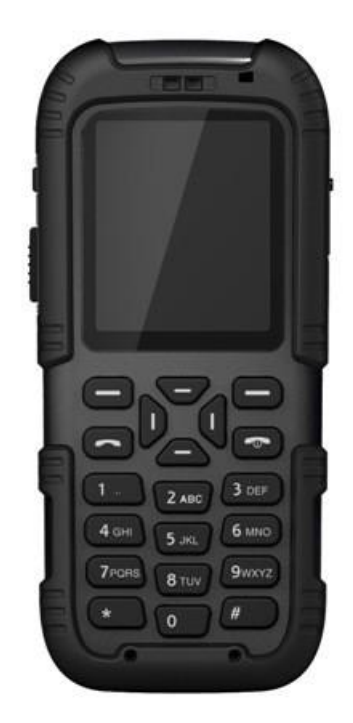

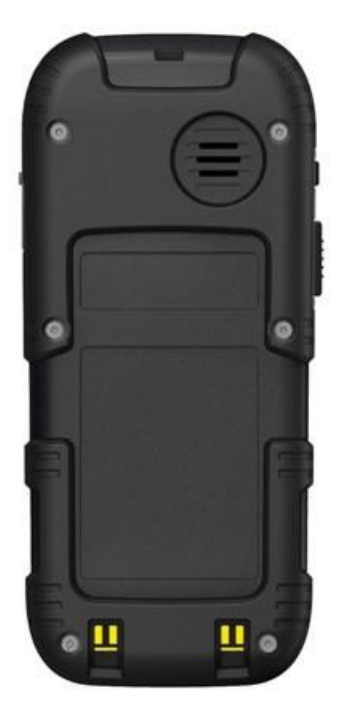

#### Safety Precautions

- Please read this instruction book carefully before use.
- Intrinsically safe products are prohibited from connecting with other unauthorized devices!
- Use of electric batteries other than our supplies is strictly prohibited.
- During maintenance, do not change any component parts, specification, model or parameters of the intrinsic safety circuit.
- Unauthorized repair or removal of batteries is strictly prohibited!
- Installation and commissioning must be performed by our professional technicians.
- For use in mines or pits, it is strictly forbidden to open, install, repair or charge the cell phone under the shaft.

#### Working Conditions

- Elevation above sea level: not higher than 2,000m
- Ambient temperature: 0~40°C
- Atmospheric pressure: (80~106) kPa
- Relative humidity: not higher than 90% (25°C)
- Applicable to mines containing methane, coal dust and other explosive mixture

#### **Physical Properties**

- Size: 120 mm (L) \* 52 mm (W) \* 22 mm (H)
- Weight: 139g
- Battery: 3.7V/1200mAh
- Standby time: 100h
- Airtime: 6h

#### Package Contents

- One cell phone
- One charger
- One USB to AC adaptor

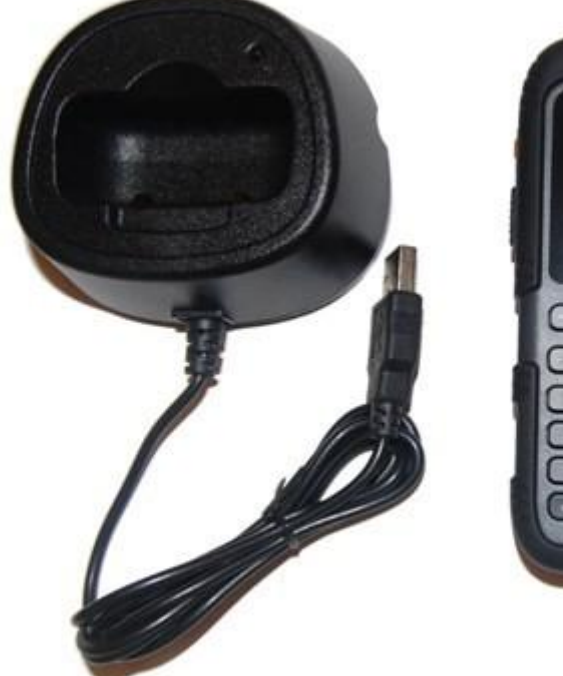

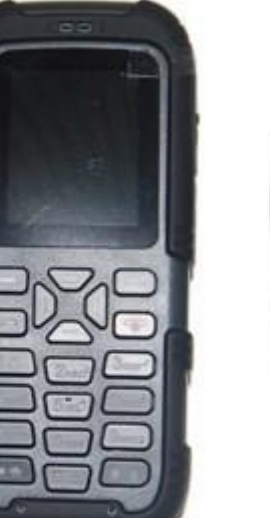

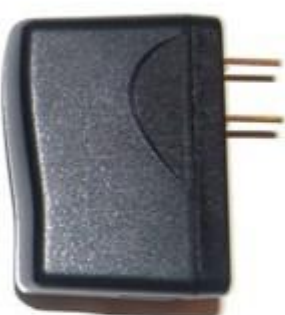

#### Storage

- Temperature: -10~40°C
- Relative humidity: not higher than 90% (25°C)
- Duration: 12 months

# **1** Overview

RP-80 WiFi SIP phone is easy to operate and carry. With the proper network coverage (802.11b/g), voice communication and message communication are achieved between cell phones. The phone enjoys a high receiving sensitivity, which guarantees the maximum utilization of wireless network. It is also characterized by low power consumption and long standby time. The phone is operated by a rechargeable Lithium Battery, which can be recharged by the desktop charger supplied.

# 2 Structural Diagram

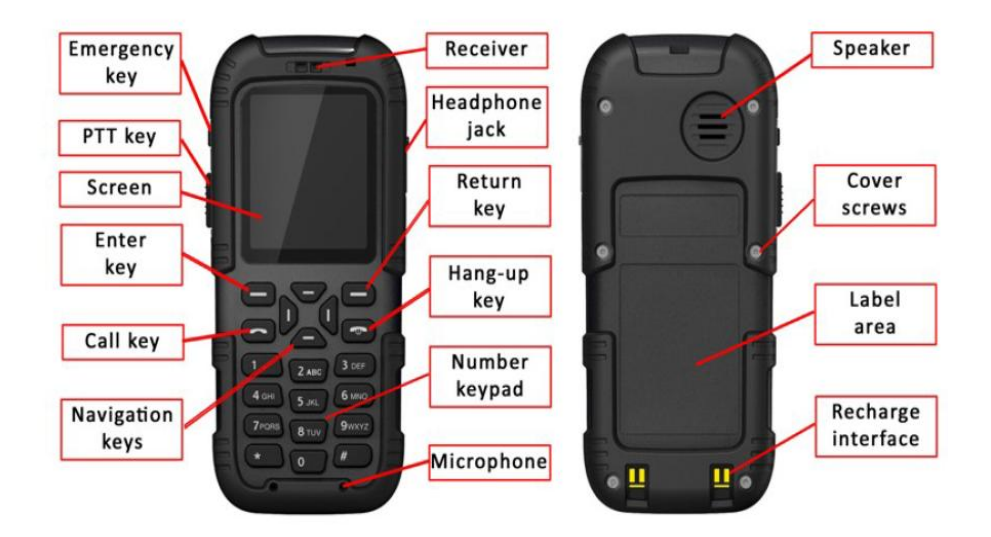

# **3 Quick Start Guide**

#### Boot

Press down the **"Power"** key till backlight is on and boot animation will begin. Once start up is complete, the idle screen will be shown.

#### **Idle Screen**

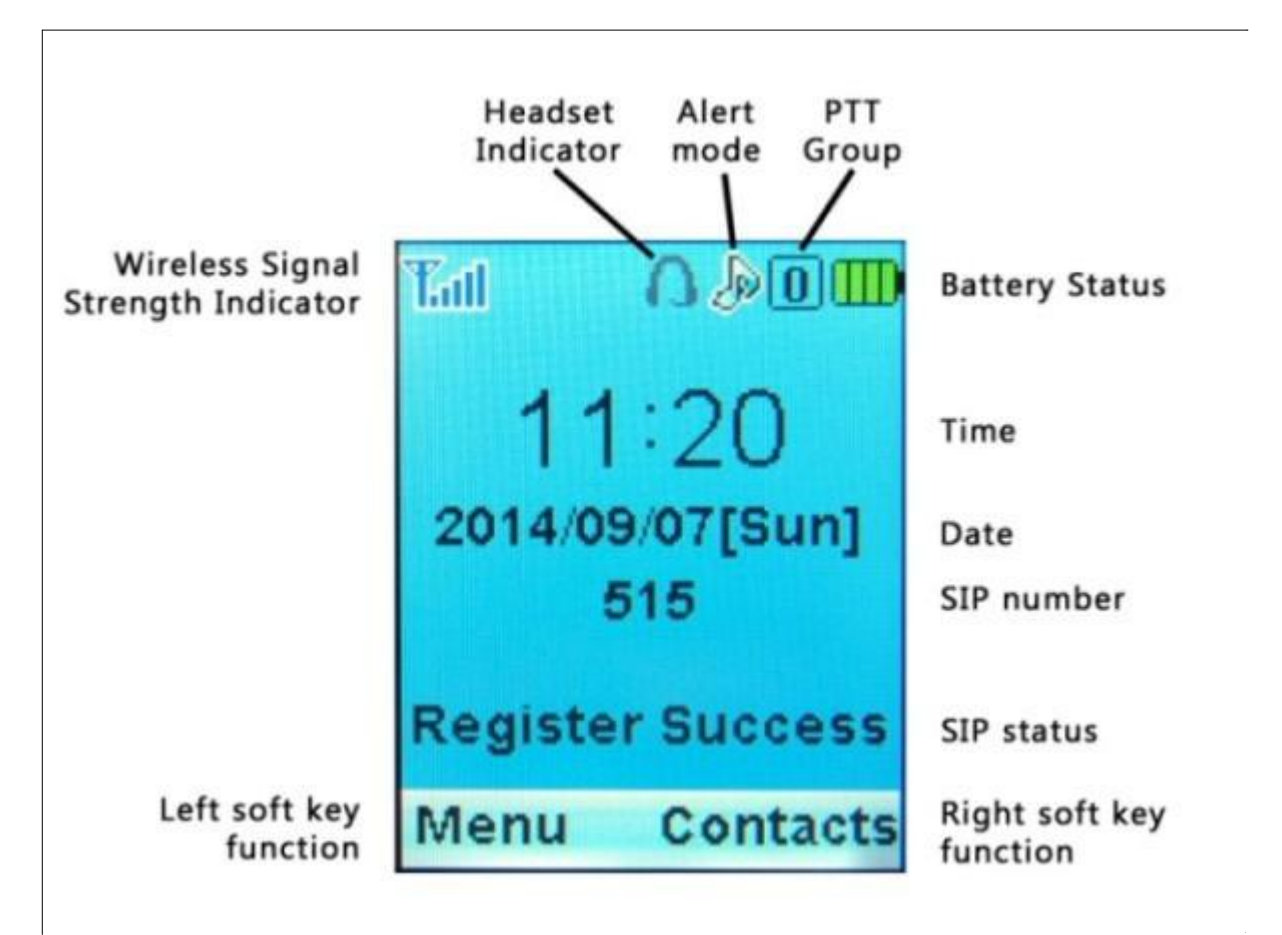

If the phone is already configured with a SIP profile, the RP-80 SIP phone will automatically search for a network and register to the SIP server. The registration status and signal intensity will be displayed on the screen. If no authorized network is found, the screen will show an absence of network.

#### **Connecting to Internet**

The following steps will search, configure and connect your phone to the WIFI wireless internet:

- 1. Press the left soft key to enter the main "Menu"
- 2. Press the down navigation key until you get to the function "Network" and press the "OK" soft key
- 3. Enter the default Admin password **080921** and press the "OK" soft key
- 4. Navigate down the menu and select "Internet Protocol" (Details in section 4.4.3)
- 5. Select "DHCP" and proceed to enable it

- 6. Press the right "Back" soft key to return to the Network menu
- 7. Navigate down to "AP Search" and press the "OK" soft key (Details in section 4.4.5)
- 8. Find your Access Provider (AP) from the list and press the "Save" soft key
- 9. You will be prompted to enter the security key if this is a secured network
- 10. You are now in the "**AP Configuration**" menu where the parameters of your AP needs to be configured (Details in section 4.4.1)
- 11. Once your configuration is complete, press the "Back" soft key to return to the main menu
- 12. From the main menu, navigate to "Off Network" (Details in section 4.5)
- 13. Select "AP Mode" and press the "OK" soft key, your phone will automatically reboot

#### Connecting to EPBX Server

The following steps will configure your phone with a SIP extension already configured on the EPBX server:

- 1. Press the left soft key to enter the main "Menu"
- 2. Press the down navigation key until you get to the function "Network" and press the "OK" soft key
- 3. Enter the default Admin password **080921** and press the "OK" soft key
- 4. Navigate down to "Signal Protocol" and press the "OK" soft key (Details in section 4.4.2)
- 5. Select "SIP" from the menu
- 6. Select and input the following parameters of the SIP extension that is already configured in the EPBX
- SIP User Name = extension
- SIP Password = secret
- Auth User Name = extension
- SIP Register Server Domain Name = EPBX domain name or IP address
- SIP Register Server Port = SIP port number (5060 is the default)

#### Reboot

You will need to reboot the phone for Network changes to take effect.

#### Dialup

Press the numbers you want to dial when the phone is in standby. Press the "**Return**" key on the right side to delete wrong numbers. Press the "**Call**" key to make the call.

#### **Receive Call**

Phone will ring when there is an incoming call. If the network supports it, the screen will display the caller's name and calling number (depending on whether the relevant information is stored in your phonebook). Press the **"Call**" key to answer the call.

#### Reject Call

If you do not want to receive the incoming call, press the "Hang-up" key to reject it.

#### End Call

Press "Hang-up" key to end the call, or cancel dialing.

#### **Adjust Volume**

Adjust the volume via the menu selection (set volume?), or by pressing the "**Navigation**" keys during conversation.

#### Power off

Press down the "Hang-up" key under standby mode until the phone is turned off.

#### Other

- Enter the SMS function by pressing the upper navigation key.
- Check received calls by pressing the lower navigation key.
- Enter the function table by pressing the left navigation key.
- Press the answer key to check dialed numbers.
- Press the right soft key to check phonebook.

# 4 Menu Structure

To access the main menu, press the left soft key to access the "Menu", then use the up and down navigation keys to access the submenus:

- 1. Messages (SMS)
- 2. Contacts (Phonebook)
- 3. Call Log (Call history)
- 4. Network
- 5. Off Network
- 6. PTT Setting (Push-To-Talk)
- 7. System Setting

### 4.1 Messages

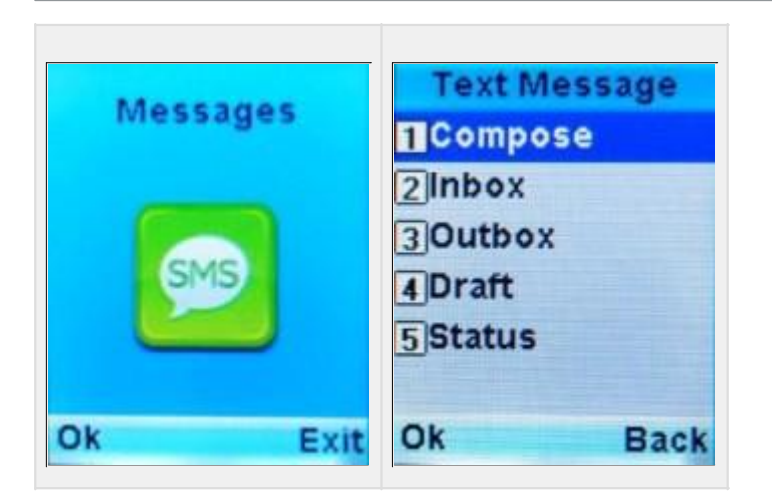

This function allows you to send, receive, forward and edit various written messages. Inbox and outbox can store up to 100 messages. The capacity for draft box is 10 messages. Customer's erver support is required for this service,

| Menu<br>Selection | Description                                                                                                    |
|-------------------|----------------------------------------------------------------------------------------------------|
| Compose           | To create a new message.                                                                                                    |
| Inbox             | Messages read or unread are stored in inbox.                                                                                     |
| Outbox            | Messages successfully sent or failed in sending are stored in outbox.                                                            |
| Draft             | To access messages not sent.                                                                                                    |
| Status            | To indicate the storage status of every box, i.e. the number of messages that can be stored and the number that has been stored. |

# 4.2 Contacts (Phonebook)

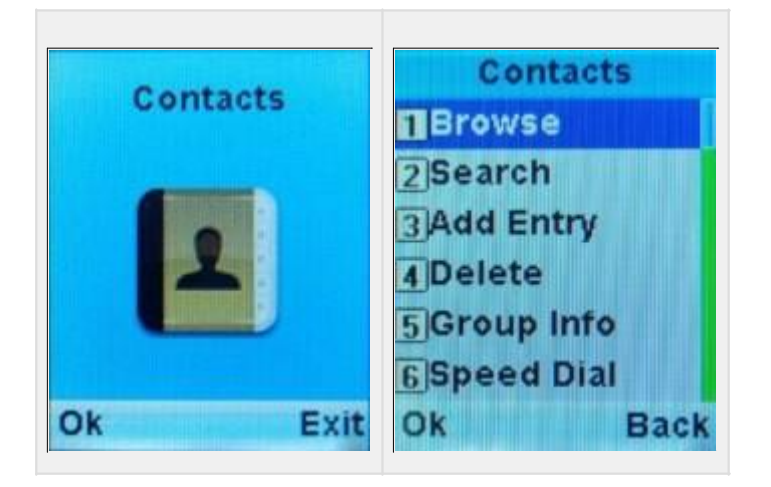

In the phonebook function, you can list all your contacts, save, edit or delete entries. You can also use "groups" to organize the contacts list. The list can store a maximum of 400 entries.

| Menu<br>Selection | Description                                                                                                    |
|-------------------|----------------------------------------------------------------------------------------------------|
| Browse            | To browse all the entries in your phonebook.                                                                                                    |
|                   | If there is no entry in your list, a dialog box will show on the screen and you will be returned to the Contacts menu.                                                 |
| Search            | To search for a contact in your phonebook. In the search interface, you input the first letters of the name and the display will start listing the entries that match. |
|                   | If there is no entry in your list, a dialog box will show on the screen and you will be returned to the Contacts menu.                                                 |
| Add               | To add a new contact to your phonebook.                                                                                                    |
| Entry             | The interface will list all the fields for the contact, use the up and down navigation key to select the field to update.                                              |
| Delete            | To delete a contact from your phonebook.                                                                                                    |
|                   | You can choose to delete "One by One" or "All" the contacts in the phonebook.                                                                                          |
| Group             | Group info will list all the groups in your phonebook.                                                                                                    |
| info              | Use the up and down navigation key to select the group to view the list of contacts in that group.                                                                     |
|                   | Use the up and down navigation key to select the contact and press the "Call" key to initiate a call.                                                                  |

| Speed<br>Dial | This interface is used to program the speed dial keys. A maximum of 9 phone numbers can be set for speed dial - corresponding to the number keys from 1 to 9. |
|---------------|----------------------------------------------------------------------------------------------------|
|               | To make a call using speed dial, press and hold the corresponding number key.                                                                                 |
| Memory        | Memory will show the storage status of your phonebook. It will list the maximum number of contacts that can be stored, and the number that has been used.     |

# 4.3 Call Log (Call history)

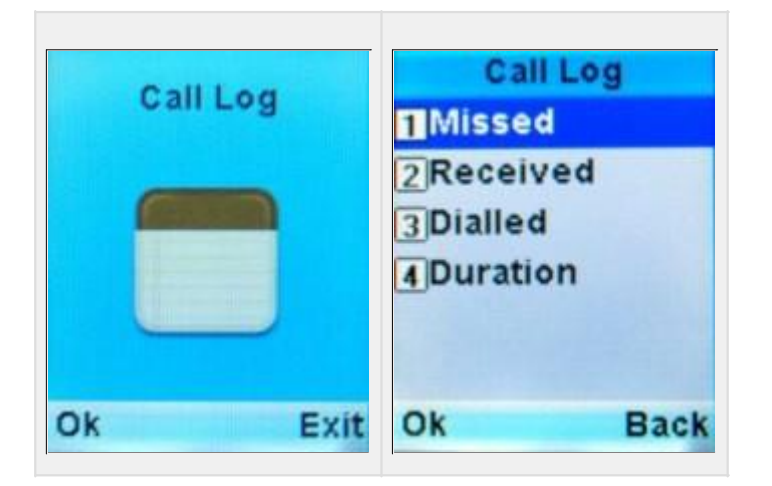

This function allows you to check recent missed calls, received calls, dialed numbers, conversation time and other information. The history log will save a maximum of 20 missed calls, received calls and dialed numbers.

| Menu Selection | Description                                                         |
|----------------|---------------------------------------------------------------------|
| Missed calls   | To display the numbers of calls recently missed.                    |
| Received calls | To display the numbers of calls recently received.                  |
| Dialed numbers | To display the numbers of calls recently dialed.                    |
| Duration       | You can check the duration of your last call, received and outgoing |

### 4.4 Network

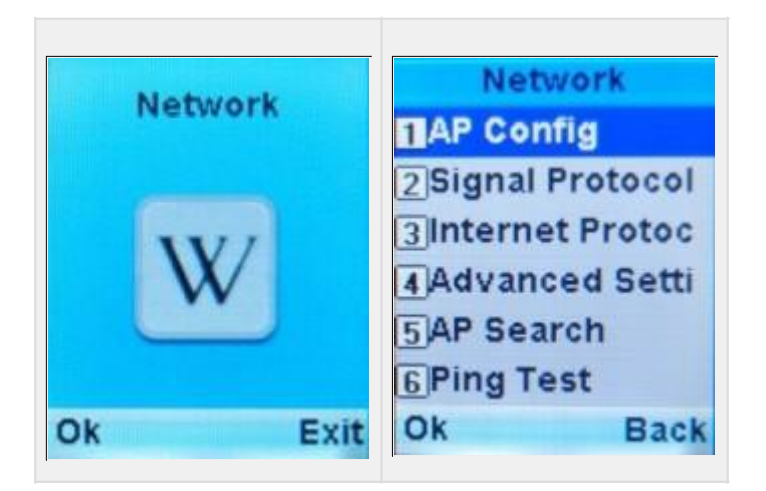

The network menu is mainly used to set WIFI wireless parameters, IP network parameters and VOIP parameters. Please contact your system administrator to obtain the correct network parameters. You need to enter the admin password to access this menu. The default admin password is **080921**.

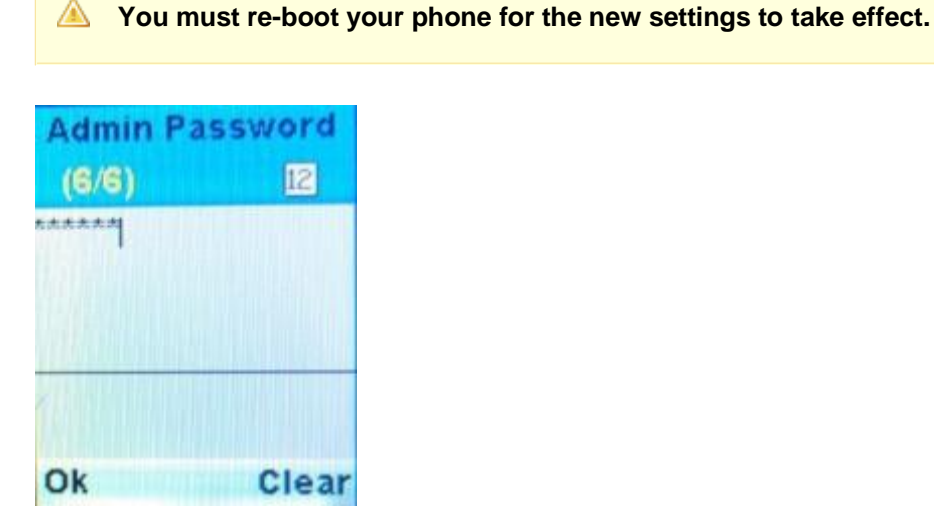

### 4.4.1 AP Config

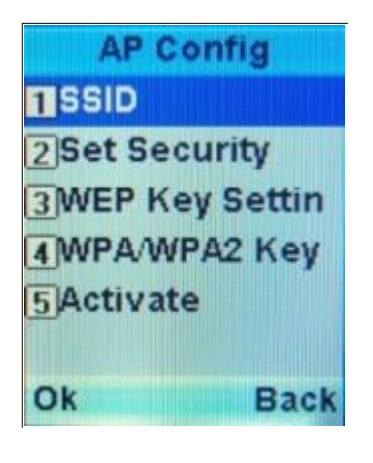

Parameters Description

Page 13 of 28

| SSID                    | This option is to set the AP's SSID. Input the network name (32 alphanumeric characters maximum), and press the soft key on the left.                                                                                                    |
|-------------------------|----------------------------------------------------------------------------------------------------|
| Set Security            | This option is to set the safety parameters of the WIFI wireless network. You can choose from Open System, WEP key, WPA-TKIP, WPA-AES. WPA-Auto or WPA2.<br>If WEP key is chosen, you will need to set the WEP Key.<br>If WPA encryption is chosen, you shall set the WPA/WPA2 Key.                                                                                                    |
| WEP Key<br>setting      | <ul> <li>If the safety mode of AP config file is WEP key, use this option to set WEP key. Please follow the operations below to set:</li> <li>Choose 64-bit or 128-bit based on the WEP key of WIFI wireless network, and then press the soft key on the left.</li> <li>For 64-bit, make sure the WEP key is comprised of 5 ASCII characters or 10 hexadecimal characters.</li> <li>For 128-bit, make sure the WEP key is comprised of 13 ASCII characters or 26 hexadecimal characters.</li> <li>Note: Settings of WEP key may be different, depending on the settings of the WIFI wireless network.</li> <li>If the WIFI wireless network only supports one fixed hexadecimal-character key, you shall input the same WEP key as the phone's.</li> <li>If the WIFI wireless network supports both ASCII and hexadecimal WEP keys, you may input either ASCII or hexadecimal key.</li> </ul> |
| WPA/WPA2<br>Key Setting | If the safety mode of WIFI wireless network is WPA/WPA2 PSK, use this option to set WEP key.<br>Input the <b>WPA-PSK</b> value, and press the soft key on the left to confirm.                                                                                                    |
| Activate                | Not used                                                                                                    |

### 4.4.2 Signal Protocol

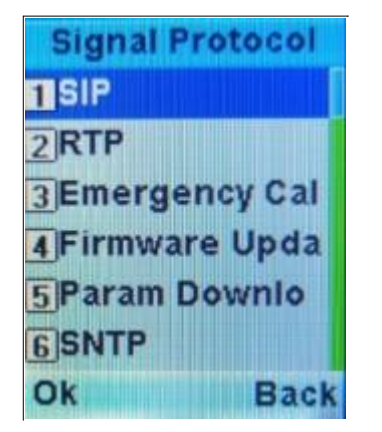

This option is used to set VOIP and other protocols.

#### SIP

This option is used to set the SIP parameters. After entering the data for each field, press the left soft key to save the information.

| Parameters                            | Description                                                                                                    |
|---------------------------------------|----------------------------------------------------------------------------------------------------|
| SIP User Name                         | Enter the SIP user name (1-32 alphanumeric characters) - this will appear on the idle screen display of your phone                                     |
| SIP Password                          | Enter the SIP password (0-32 alphanumeric characters)                                                                                                  |
| Auth User Name                        | Enter the Authorization user name. In most cases, the authorization user name is the same as the SIP user name.                                        |
| SIP Register Server<br>Domain Name    | Enter the domain name or IP address of the SIP server                                                                                                  |
| SIP Register Server<br>Port           | Enter the SIP port number. The default is 5060.                                                                                                    |
| Use Outbound<br>Proxy                 | Use this option to enable or disable the SIP outbound proxy. Please contact your server administrator for detailed setting. It is disabled by default. |
| SIP Outbound<br>Server Domain<br>Name | This setting is necessary only when Outbound proxy is enabled. Enter the domain name or IP address of the SIP Outbound server.                         |
| SIP Outbound<br>Server Port           | This setting is necessary only when Outbound proxy is enabled. Enter the Outbound port number.                                                         |
| SIP Register<br>Duration              | This setting is necessary only when Outbound proxy is enabled. Enter the SIP registration duration.                                                    |

### RTP

| Parameters    | Description                                                                      |
|---------------|----------------------------------------------------------------------------------|
| Codec Setting | Use this option to select the voice coding: g.711a, g.711mu or g.729.            |
| DTMF Mode     | Use this option to select the Dual Tone Multi-Frequency mode: RFC2833 or Inband. |

### **Emergency Call**

This feature is not in use.

### Firmware update

This feature is not in use.

### Parameter download

This feature is not in use.

### SNTP

To set parameters related to Internet time.

| Parameters | Description                              |
|------------|------------------------------------------|
| NTP Mode   | Use this option to enable of disable NTP |
| NTP Server | Enter the IP address of the NTP Server   |
| Update Now | Select this option to execute the update |

### Tracker

To enable and configure mobile assisted positioning parameters. When this feature is enabled, the phone saves the currently connected AP's MAC address and signal strength as well as its own MAC address, this information is sent to the tracker server to use.

| Parameters          | Description                                           |
|---------------------|-------------------------------------------------------|
| Tracker Mode        | Use this option to enable or disable Tracker function |
| Tracker Server      | Enter the IP address of Tracker Server                |
| Tracker Server Port | Enter the port number of Tracker Server               |
| Time Period         | Enter the frequency of transmission                   |

### 4.4.3 Internet protocol

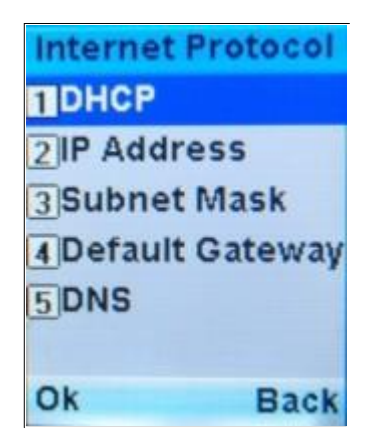

This option is to set the IP network parameters.

A You need to set the IP address, subnet mask, default gateway and DNS server parameters only when DHCP is disabled.

| Parameters                               | Description                                                                                                    |
|------------------------------------------|----------------------------------------------------------------------------------------------------|
| DHCP                                     | If DHCP is enabled, DHCP server will assign an IP address to the phone.<br>Use this option to enable or disable DHCP. |
| IP Address                               | Enter the IP address of your phone.                                                                                   |
| Subnet Mask                              | Enter the subnet mask.                                                                                                |
| Default Gateway                          | Enter the IP address of the default gateway.                                                                          |
| DNS - Primary DNS Server IP<br>Address   | Enter the IP address of the primary DNS server                                                                        |
| DNS - Secondary DNS Server IP<br>Address | Enter the IP address of the secondary DNS server                                                                      |

### 4.4.4 Advanced Settings

| Advanced Sett  | ing |
|----------------|-----|
| Link Mode      |     |
| 2 Roaming poli | cy  |
| 3 AP Channel   |     |
| 4 PM MODE      |     |
| 5 SMS CHARSE   | т   |
| 6 ARP Flush    |     |
| Ok Ba          | ick |
| Menu Selection | Des |

| Menu Selection | Description                                                                                       |
|----------------|---------------------------------------------------------------------------------------------------|
| Link mode      | Users may set the connection mode to be automatic connection, or via 802.11b or 802.11g protocol. |

| Roaming policy            | <ul> <li>Set the AP channel search mode. There are 3 options:</li> <li>Tactics1: Scan one channel at a time for a strong AP signal</li> <li>Tactics2: Scan all channels at once and find the channel with the strongest signal</li> <li>Tactics3: Not used</li> </ul> |
|---------------------------|----------------------------------------------------------------------------------------------------|
| AP Channel                | This option is used to set the channel of wireless network. The default channels are: 1, 6 and 11.                                                                                                    |
| PM Mode                   | Select PM mode: PS-POLL or PS-PMBIT                                                                                                    |
| SMS CHARSET               | Select SMS character set: UTF8 or GB2312                                                                                                    |
| ARP Flush                 | Enable or disable ARP Flush                                                                                                    |
| Password Protect          | Enable or disable password protect. The default setting is enabled.                                                                                                    |
| Password Set              | This is to set the Admin password.                                                                                                    |
| Restore Factory<br>Config | The option is used to restore the phone to factory settings.                                                                                                    |
| Roam Parameter            | Configure roaming parameters: Switch Threshold and Scan Interval                                                                                                    |

### 4.4.5 AP Search

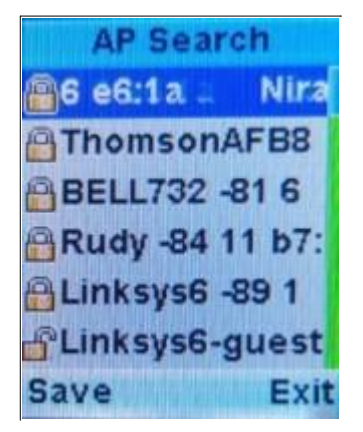

This function will search for available networks, list the AP information, and save the selected AP configuration. The "Save" operation redirects to the AP Config menu and autofills the parameters with information from the selected AP (see section 4.4.1).

### 4.4.6 Ping test

| Ping            | Test     |
|-----------------|----------|
| 1 Manua         |          |
| 2 Gatewa        | iy       |
| <b>3SIP Ser</b> | ver      |
|                 | a filter |
|                 | - diffe  |
|                 | TITES -  |
| Ok              | Back     |

Use the Ping function to test connectivity of your network.

# 4.5 Off Network

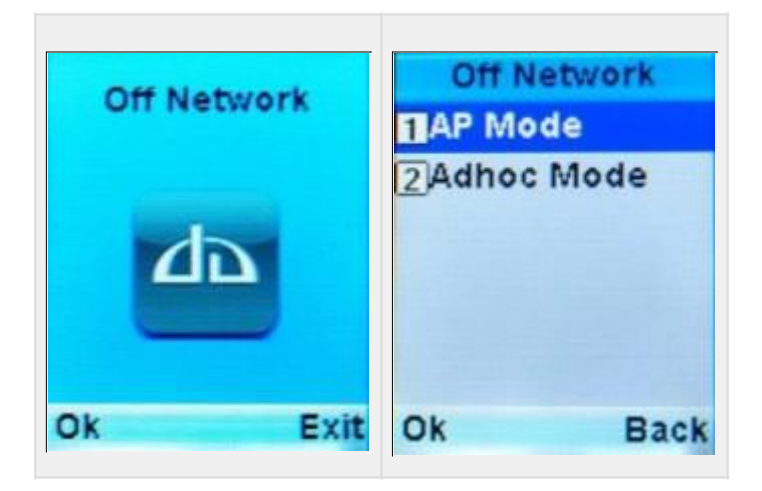

Set the communication mode, choose between AP and Ad-hoc communication modes. The phone will reboot automatically each time you switch between the two modes.

### 4.5.1 AP Mode

If your phone needs to register to a SIP server (e.g. EPBX server), you must set this option to AP Mode. Now your phone can communicate with all devices connected to the server.

If you have network connectivity, then you want to set your communication to AP mode. In AP mode, the phone will connect to the saved AP profile (section 4.4.1).

### 4.5.2 Adhoc Mode

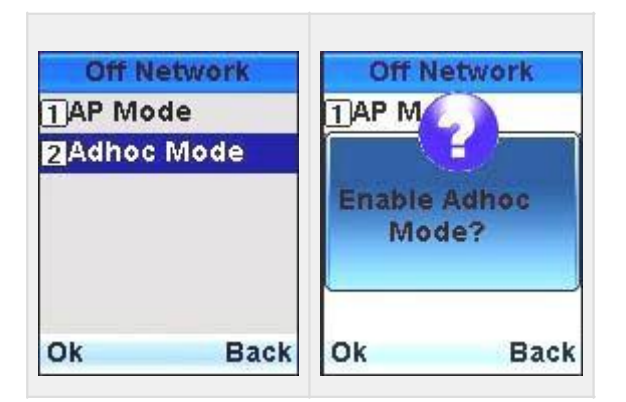

The idle screen in Adhoc mode will display the SIP number generated automatically by the phone. The example below shows the number "708".

| Tal           | <b>@900</b>              |
|---------------|--------------------------|
| 17<br>2012/10 | 7:24<br>0/22[Mon]<br>708 |
| AD            | нос                      |
| Menu          | Contacts                 |

Next you have to perform the following steps to update the SIP user name to this number:

- 1. Enter the menu Network -> Signal Protocol -> SIP
- Select SIP User Name and change the value to the SIP number displayed on the idle screen (e.g. 708)
- 3. Save the changes
- 4. Reboot the phone

◬

- 1. The communication range in Adhoc mode is 200m to 300m.
- 2. The data handling capacity in Adhoc mode is much lower than AP mode, to maintain voice quality, limit the number of phones within the Adhoc network to 8.
- 3. The phone has to restart its receiver and transmitter modules frequently, thus increasing power consumption. In Adhoc mode, the phone can be in service for approximately 12 hours when fully charged.

### 4.6 PTT setting

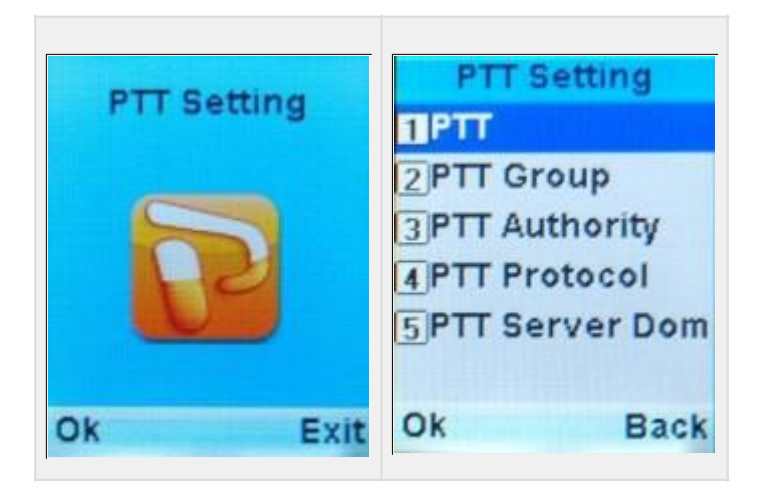

Enable, categorize or set operational mode of Push-To-Talk (PTT).

| Parameters           | Description                                                                                                    |  |
|----------------------|----------------------------------------------------------------------------------------------------|--|
| PTT                  | Enable or disable the PTT function                                                                                                    |  |
| PTT Group            | Configure the PTT group number. Up to 4 groups are supported: 0 to 3.                                                                                                    |  |
| PTT Authority        | Select the user type: Normal User or Super User<br><b>Normal User</b> : Can receive and initiate calls to users in the same group<br><b>Super User</b> : Can receive calls from users in the same group, can initiate calls to users<br>in all groups                                                            |  |
| PTT Protocol         | Select the protocol: Multicast, Broadcast or Unicast.<br><b>Multicast</b> : Transmit intercom via the Multicast protocol (239.0.0.1)<br><b>Broadcast</b> : Transmit broadcast via the Broadcast protocol (255.255.255.255)<br><b>Unicast</b> : Transmit to Intercom Server (PTT Server Domain field is required) |  |
| PTT Server<br>Domain | Enter the Intercom Server domain name or IP address. This is required when using Unicast protocol.                                                                                                    |  |

### 4.6.1 PTT Usage

The phone must first be connected to WIFI, then the PTT function is ready for use. The PTT key is located on the side of the phone.

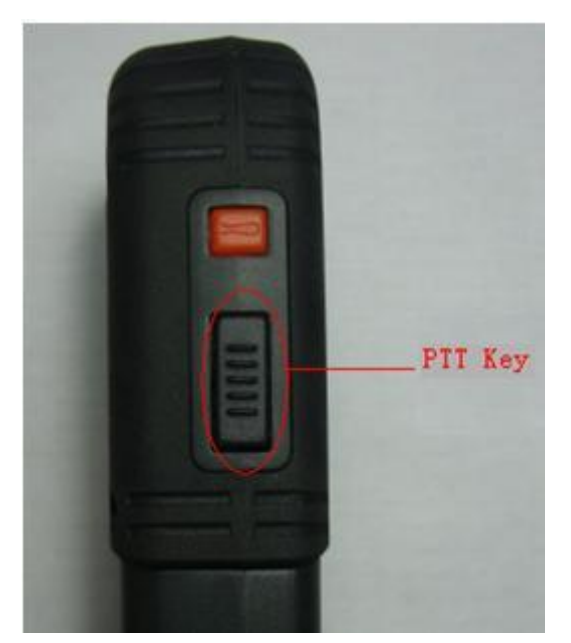

To initiate transmission, press and hold the PTT key until you hear a beep sound, transmission will continue as long as you hold the PTT key.

To end the transmission, release the PTT key and you will hear 2 short beeps. Now your phone is in receiving status.

All phones using the PTT function must be in the same logical network without any router isolation.

The PTT function uses broadcast technology, in WIFI networks, the time delay of broadcast packet is closely associated with AP's DTIM value. To achieve good intercom quality, it is recommended to set DTIM value to 1. Below is an example of the router configuration where the DTIM value is set.

| Product Page: DIR-655                                                                                                    | 50                                                                                                    |                                                                                                    |                                            | Hardware Version: B1      | Firmware Version: 2.00NA                                                                                                    |
|----------------------------------------------------------------------------------------------------|----------------------------------------------------------------------------------------------------|----------------------------------------------------------------------------------------------------|--------------------------------------------|---------------------------|----------------------------------------------------------------------------------------------------|
| D-Lin1                                                                                                    | ĸ                                                                                                    |                                                                                                    |                                            |                           |                                                                                                    |
| DIR-655                                                                                                    | SETUP                                                                                                    | ADVANCED                                                                                                    | TOOLS                                      | STATUS                    | SUPPORT                                                                                                    |
| VIRTUAL SERVER<br>PORT FORWARDING<br>APPLICATION RULES<br>QOS ENGINE<br>NETWORK FILTER<br>ACCESS CONTROL<br>WEBSITE FILTER<br>INBOUND FILTER | ADVANCED WIR<br>If you are not familia<br>attempting to modify<br>Save Settings Do<br>ADVANCED WIR<br>Tran | ELESS<br>r with these Advanced V<br>these settings.<br>n't Save Settings<br>ELESS SETTINGS<br>smit Power : High                             | Vireless settings, please rea              | d the help section before | Helpful Hints<br>It is recommended that<br>you leave these<br>parameters at their<br>default values. Adjusting<br>them could limit the<br>performance of your<br>wireless network.<br>Use 802.11d only for<br>countries where it is<br>required.<br>Enabling WIM can help |
| FIREWALL SETTINGS<br>ROUTING<br>ADVANCED WIRELESS<br>WISH<br>WI-FI PROTECTED<br>SETUP<br>ADVANCED NETWORK<br>GUEST ZONE                      | Bea<br>RTS<br>Fray<br>DT<br>WLA<br>W                                                                       | acon Period : 100<br>5 Threshold : 2347<br>5 gmentation : 2346<br>1 Interval : 1<br>N Partition :<br>MM Enable :<br>Short GI :<br>2347<br>1 | (201000)<br>(02347)<br>(2562346)<br>(1255) |                           | control latency and jitter<br>when transmitting<br>multimedia content over<br>a wireless connection.<br>More                                                                                                    |
| WIRELESS                                                                                                    |                                                                                                    |                                                                                                    |                                            |                           |                                                                                                    |

# 4.7 System Setting

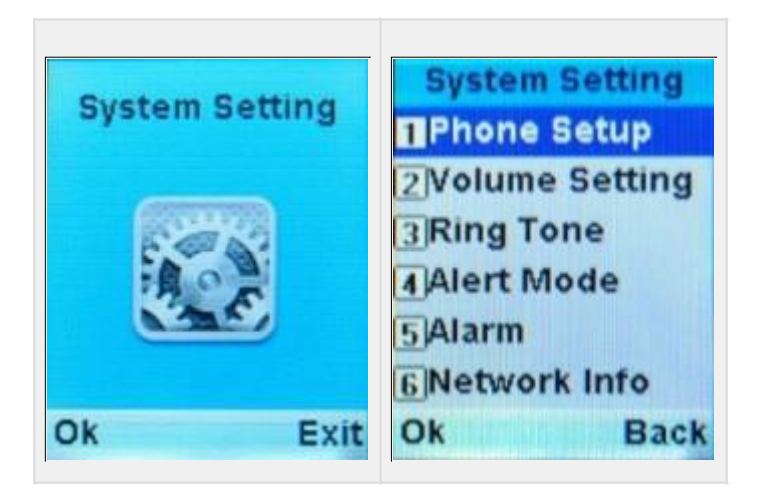

Various settings for the phone is configured from this menu.

### 4.7.1 Phone Setup

| Phone              | Setup                                                                                                    |  |
|--------------------|----------------------------------------------------------------------------------------------------|--|
| 1 Date/Tin         | ne                                                                                                    |  |
| 2 Language         |                                                                                                    |  |
| 3 Auto Lo          | ck Key                                                                                                    |  |
| 4 Backlig          | ht                                                                                                    |  |
| 5 Key Led          | 1                                                                                                    |  |
| 6 HeadSe           | t Settin                                                                                                    |  |
| Ok                 | Back                                                                                                    |  |
| Menu<br>Selection  | Description                                                                                                    |  |
| Date/Time          | Use this option to set the current time and date, you can also select the time and date formats.                             |  |
| Language           | Set phone language to be Simplified Chinese or English.                                                                      |  |
| Auto Lock<br>Key   | When this function is enabled, the phone will lock its keypad automatically. To unlock the keypad, press and hold the # key. |  |
| Backlight          | Set the time period during which backlight is on.                                                                            |  |
| Key Led            | Enable or disable key light.                                                                                                 |  |
| HeadSet<br>Setting | Enable or disable headphone.                                                                                                 |  |
| Version            | Check software version, resource version and product information.                                                            |  |

### 4.7.2 Volume setting

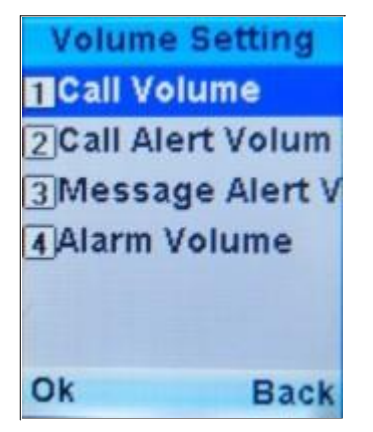

To set the volume of phone calls, incoming calls, incoming messages and alarm clock.

### 4.7.3 Ring Tone

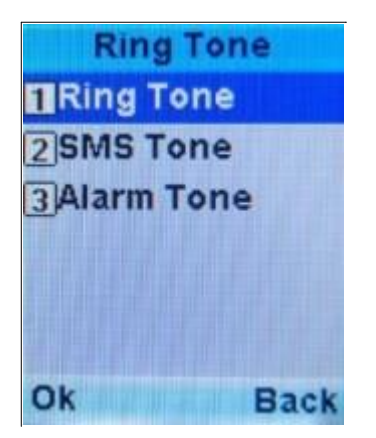

To set the ringtone of incoming calls, SMS alert and alarm.

### 4.7.4 Alert Mode

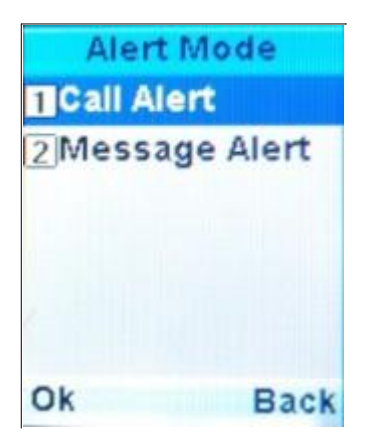

To set the ringing type of incoming calls and messages.

### 4.7.5 Alarm

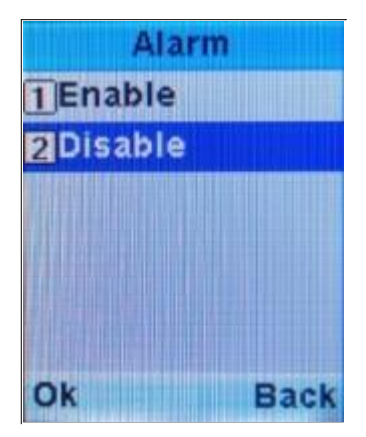

To set the alarm functions.

### 4.7.6 Network Info

Network Info [1]55ID NIra prope ies-1c:7e: 5:31:e6:1a-6 [2]User:515 5 ip:192.1 Back

To display network name, IP address, subnet mask, gateway IP address, DNS address, MAC address, etc.

# **5** Maintenance

- New batteries are possibly not fully charged. Please fully charge them before use.
- Do not charge batteries when the ambient temperature is higher than 45°C or lower than -10°C.
- LCD reacts relatively slow under low temperature. This is a normal phenomenon, and will not affect the performance of your phone.
- Rough handling or falling may cause fracture of screen.
- To charge batteries, please put the charging seat in a clean, dry and flat surface. Ensure good contact between charging seat and cell phone.
- For use in mines or pits, charging must be done aboveground. All charging must be performed indoors.

# 6 FAQ

#### Question: Why can't the phone be re-booted?

Please check the battery. For example, connect the phone to charger and check whether the charging is normal. Then re-boot.

#### Question: Why can't I make phone calls?

- Make sure the SIP server is correctly configured and registered.
- Make sure the wireless network is correctly configured and accessable
- Check the numbers dialed

#### Question: Why is there no network signal?

- Check the availability of a usable AP
- Check the setting of AP, such as SSID, WEP key, etc.
- Check whether correct working channels are set (default channels are 1, 6 and 11)

#### Question: Why is the phone unable to roam?

The roaming function of RP-80 is limited to APs with the same SSID. If you roam to an AP coverage area with a different SSID, you have to reset the user name and password of SSID.

#### Question: How to improve the roaming effect of the RP-80 phone?

The RP-80 supports automatic roaming. To optimize and improve the roaming effect, consider the following measures in your planning:

- Set the phone to work in two non-adjacent channels (such as 1,6 or 1,11,etc.)
- Set the phone to use static IP address

#### Question: How to improve voice quality?

- Control the number of PTT groups within 2 under the same network, otherwise it may cause network congestion and lower voice quality
- Set the AP wireless parameter DTIM to be 1